# «Erreur - Échec de la connexion. Le client ne peut pas se connecter au service d'authentification » Dépannage du message d'erreur sur le CSM

#### Contenu

Introduction Problème Solution Informations connexes

# Introduction

Ce document décrit comment résoudre l'*erreur - Échec de la connexion. Le client ne peut pas se connecter au* message d'erreur *du service d'authentification* sur Cisco Security Manager (CSM).

**Note**: Ce document se concentre sur un problème courant rencontré sur CSM Version 4.3 (CSM 4.3); cependant, il est possible que le même problème et la même solution s'appliquent également à d'autres versions.

# Problème

Les utilisateurs ne peuvent pas se connecter à l'application cliente CSM et rencontrent un ou les deux messages d'erreur suivants :

- Erreur Échec de la connexion. Le client ne peut pas se connecter au service d'authentification
- L'accès à l'URL de connexion est interdit

En outre, les tentatives de connexion à l'interface utilisateur graphique Web de CiscoWorks/Prime peuvent générer ce message d'erreur :

403 - Erreur interdite

# Solution

Suivez les étapes décrites dans cette section afin de réenregistrer le service Apache sur le

serveur CSM. L'application cliente CSM utilise le service Apache pour se connecter.

- 1. Sur le serveur CSM, accédez à **Démarrer > Exécuter... > services.msc** afin d'ouvrir la console Microsoft Windows Services.
- 2. Assurez-vous que le type de démarrage de tous les services CSM est défini sur **Manual** (à l'exception du service *Cisco Security Manager Daemon Manager (CRMDmgtd*), qui doit être défini sur **Automatic**).
- 3. Arrêtez le service Cisco Security Manager Daemon Manager (CRMDmgtd) et attendez qu'il arrête tous les services dépendants.
- 4. Accédez à **Démarrer > Tous les programmes > Accessoires > Invite de commandes**, cliquez avec le bouton droit sur le raccourci **Invite de commandes**, puis choisissez **Exécuter en tant qu'administrateur** afin d'ouvrir une invite de commandes privilégiée.
- 5. Entrez cette commande afin de désinscrire manuellement le service CSM Apache :

#### pdreg -u Apache

6. Entrez cette commande afin de réenregistrer manuellement le service CSM Apache :

```
pdreg -r Apache -e "C:\PROGRA~2\CSCOpx\MDC\Apache\bin\Apache.exe" -f "-d
C:\PROGRA~2\CSCOpx\MDC\Apache -D SSL" -d Tomcat
```

**Note**: Le chemin doit être entré au format DOS 8.11. Par exemple, *C:\PROGRA~2* au lieu de *C:\Program Files (x86)*. Sur les versions 64 bits de Microsoft Windows, l'emplacement par défaut du répertoire racine CSM est **C:\PROGRA~2\CSCOpx** ; sur les versions 32 bits de Microsoft Windows, l'emplacement par défaut du répertoire racine CSM est **C:\PROGRA~1\CSCOpx**.

7. Entrez cette commande afin de régénérer le certificat SSL (Secure Sockets Layer) pour le CSM :

```
cd C:\Progra~2\CSCOpx/MDC/Apache gencert.bat
```

8. Redémarrez le service **Cisco Security Manager Daemon Manager (CRMDmgtd)** et attendez qu'il redémarre tous les services dépendants.

#### Informations connexes

- Guide d'installation de Cisco Security Manager 4.3
- Support et documentation techniques Cisco Systems